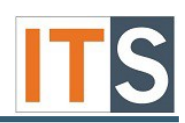

Step 1 Go to <u>https://www.microsoft.com/en-us/education/products/office/default.aspx</u> Step 2 Enter your GSU email address and select **Get Started** 

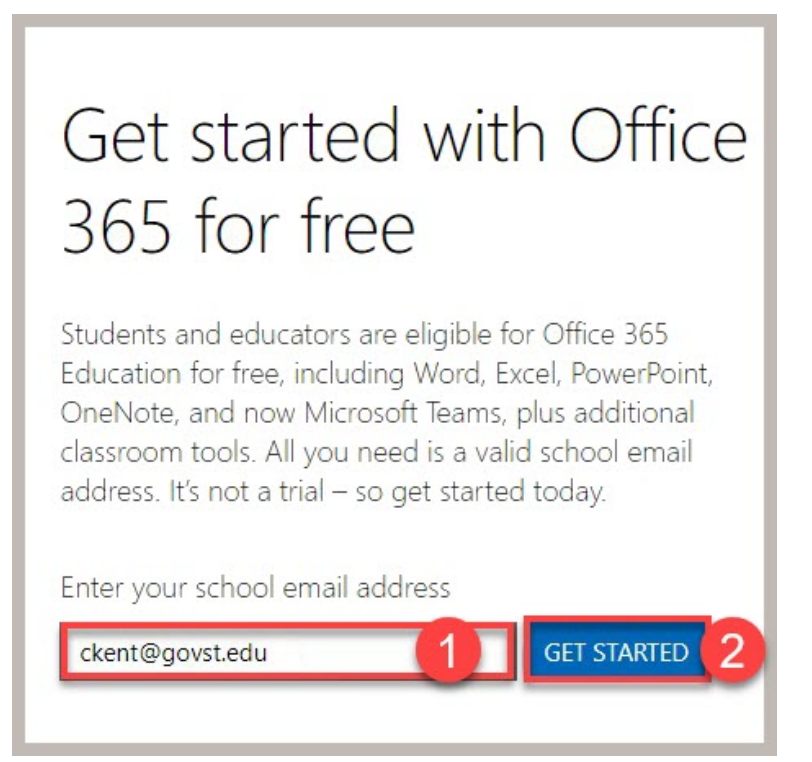

### Step 3 Select I'm a teacher

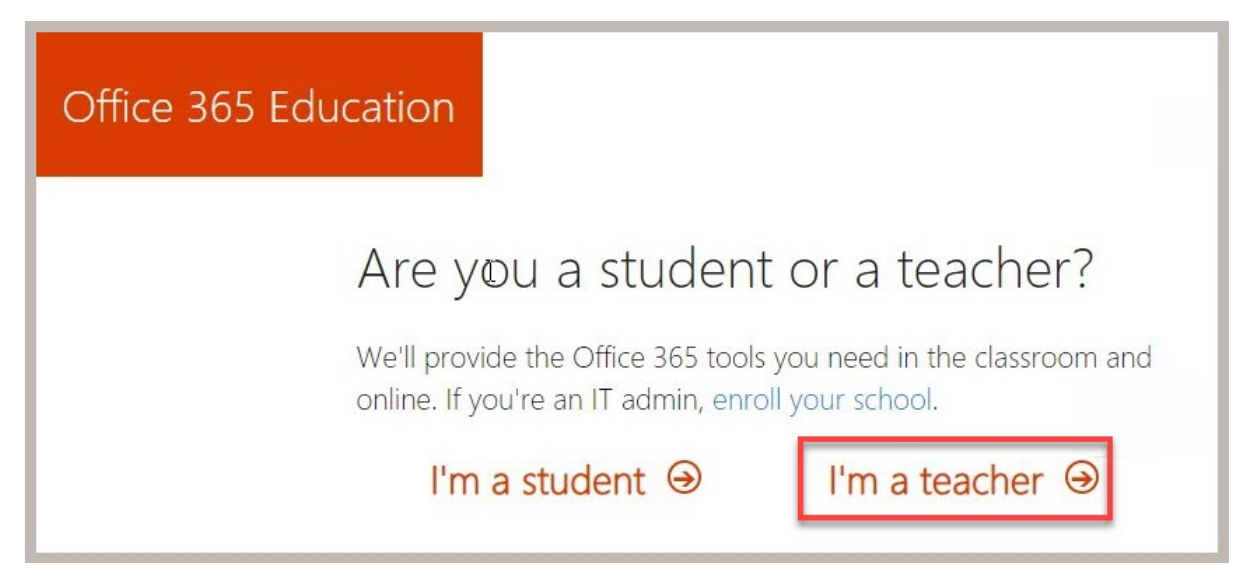

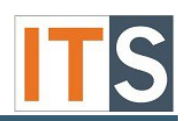

## Step 4

- Fill in the following information:
  - a. Your first name and last name
  - b. Create a password for your account and type it in.
  - c. Confirm your password

d. Enter Verification code that was sent to your email. (If you didn't receive a

Verification Code, check your junk folder it may have gone in there.)

e. Select Start

| Create your a                                                                                            | account                                                                                        |                                     |
|----------------------------------------------------------------------------------------------------|------------------------------------------------------------------------------------------------|-------------------------------------|
| Clark                                                                                                    | Kent                                                                                           | A                                   |
|                                                                                                    |                                                                                                | B                                   |
|                                                                                                    |                                                                                                | С                                   |
| We sent a verification code to <b>c</b>                                                                  | :kent@govst.edu. Enter the code to                                                             | complete signup.                    |
| Verification code                                                                                        | D resend signup code                                                                           |                                     |
| Microsoft will send you promotions an<br>You can unsubscribe anytime.                                    | nd offers about Microsoft products and ser                                                     | vices for businesses.               |
| When using an organization email ad<br>organization may assume control ove                               | dress (e.g. an employer or school), the adm<br>r your account and data. Learn more.            | ninistrator of your                 |
| By choosing <b>Start</b> , you agree to our te<br>address, and trial organization name<br>Privacy Policy | erms and conditions and understand that you<br>will be visible to other people in your institu | our name, email<br>ution. Microsoft |
| Start ⊙E                                                                                                 |                                                                                                |                                     |

#### Step 5 Select **Skip**

| Share the benefits of<br>projects. It's free.<br>Who would you like t | Office 365 and work together on school<br>o invite? |
|-----------------------------------------------------------------------|-----------------------------------------------------|
| Username                                                              | @govst.edu                                          |
| Username                                                              | @govst.edu                                          |
| Username                                                              | @govst.edu                                          |
| Username                                                              | @govst.edu                                          |
| Username                                                              | @govst.edu                                          |

#### Step 6

An Internet browser will open and a popup will appear. In the popup, click the "X" in the top right corner of the Microsoft box.

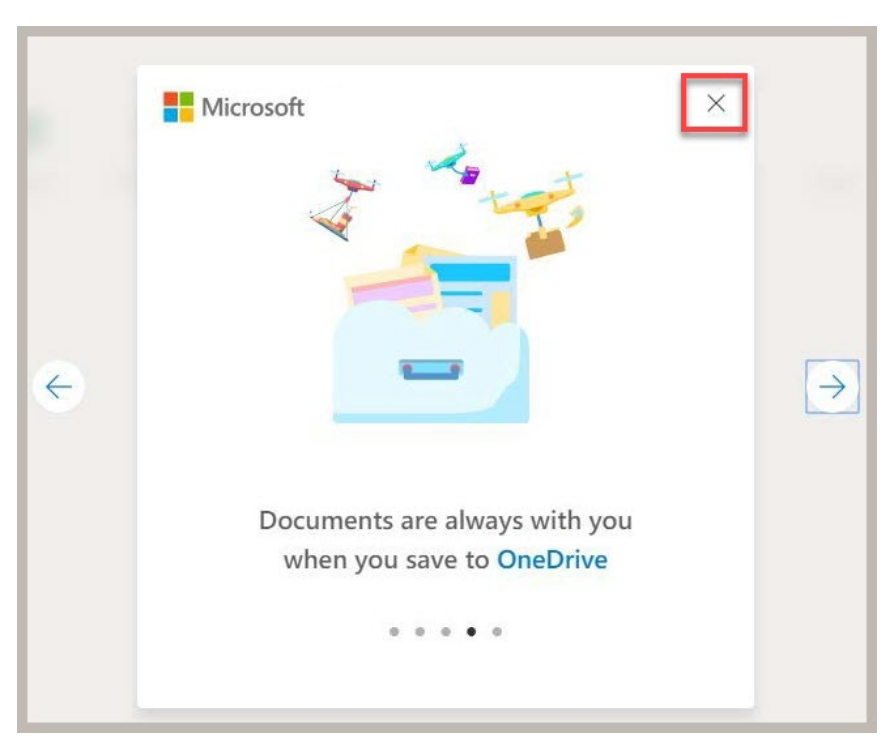

# Step 7

Select Install Office than Office 365 apps to download the install file

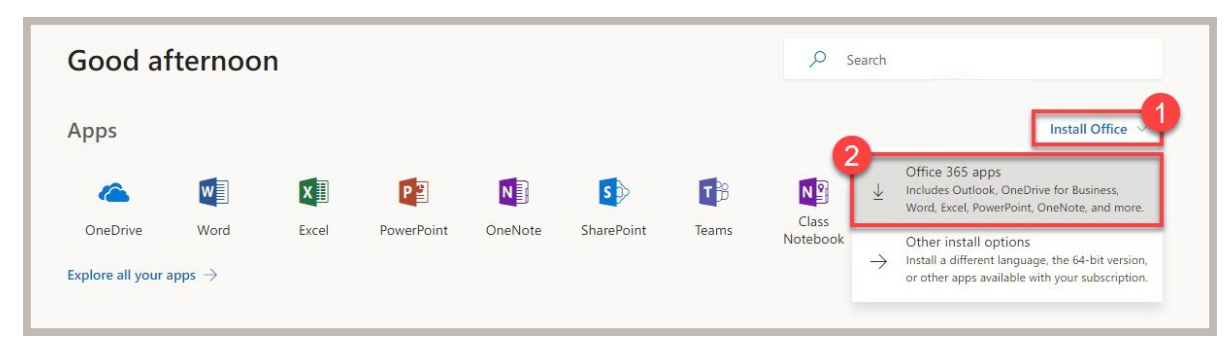

Step 8

At this point, follow the on-screen instructions to complete the install.

If you have any questions, please contact the ITS Service Desk.

Contact ITS Service Desk:

- Phone: 708.534.HELP (4357) or ext. 4357
- Email: <u>help@govst.edu</u>
- Online: <u>help.govst.edu</u>